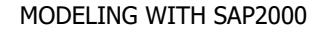

- 1. Select units
- 2. Create geometry of the model
- 3. Assign restraints
- 4. Define materials
- 5. Define sections
- 6. Assign sections
- 7. Define load patterns
- 8. Assign loads
- 9. Define load combinations
- 10. Analyze
- 11. Review results

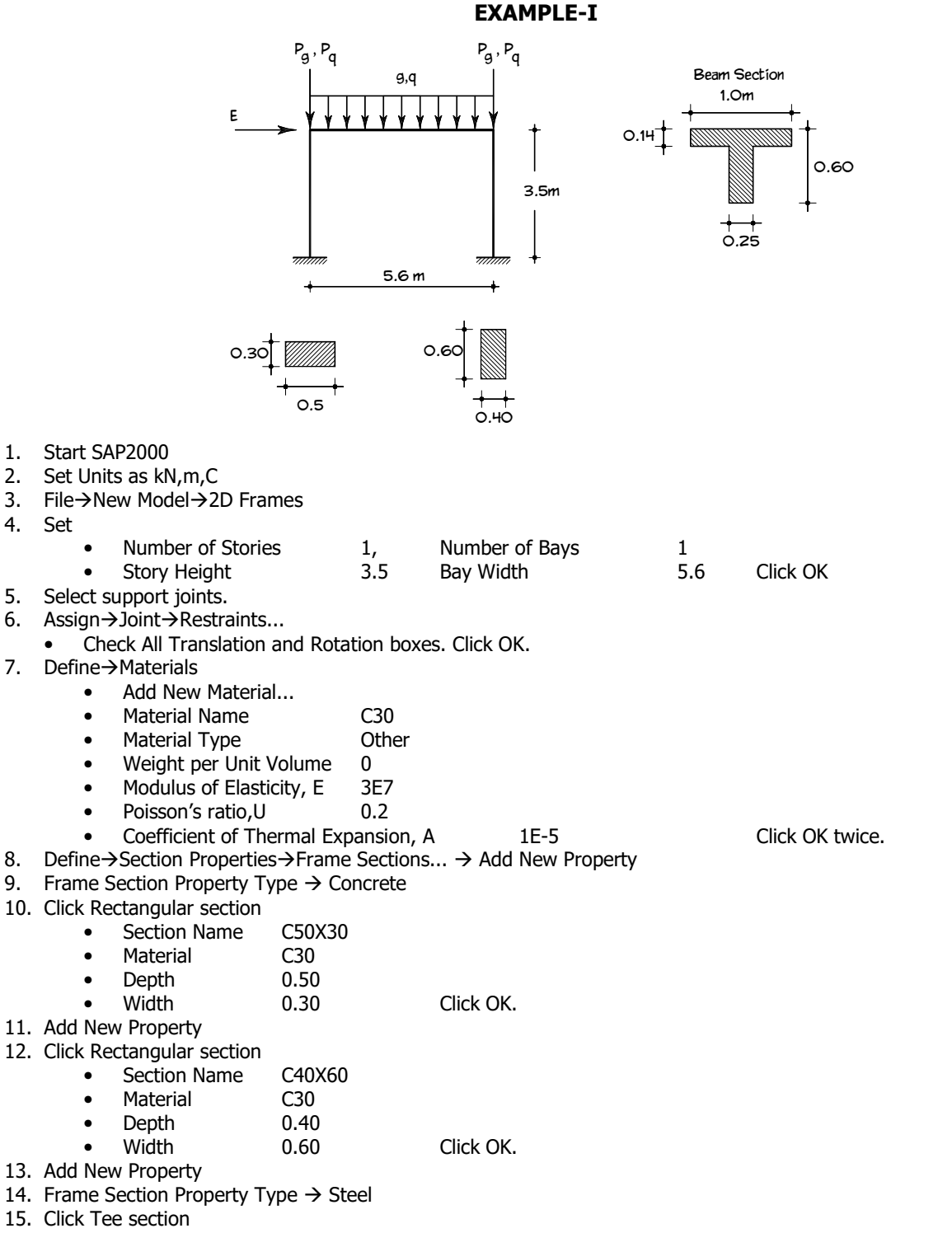

|                                                                             | •                                                                                                    | Soct                                                               | ion Namo      | в                          |                      |                          |            |                                 |            |                                  |  |
|-----------------------------------------------------------------------------|----------------------------------------------------------------------------------------------------|--------------------------------------------------------------------|---------------|----------------------------|----------------------|--------------------------|------------|---------------------------------|------------|----------------------------------|--|
|                                                                             | •                                                                                                    | Mate                                                               | erial         | C30                        |                      |                          |            |                                 |            |                                  |  |
|                                                                             | •                                                                                                    | Outs                                                               | side stem (   | (t3)                       | 0.6                  |                          |            |                                 |            |                                  |  |
|                                                                             | Outside flange (t2)     1.0                                                                                           |                                                                    |               |                            |                      |                          |            |                                 |            |                                  |  |
|                                                                             | •                                                                                                    | Flan                                                               | ge thicknes   | s (tf)                     | 0.14                 |                          |            |                                 |            |                                  |  |
|                                                                             | •                                                                                                    | Sten                                                               | n thickness   | (tw)                       | 0.25                 | Click OK                 | twice.     |                                 |            |                                  |  |
| 16.                                                                         | Select                                                                                                    | left col                                                           | umn. Assig    | n→Frame→                   | Frame S              | Sections→                | C50X30.    | Click OK.                       |            |                                  |  |
| 17.                                                                         | Select right column. Assign $\rightarrow$ Frame $\rightarrow$ Frame Sections $\rightarrow$ C40X60. Click OK.          |                                                                    |               |                            |                      |                          |            |                                 |            |                                  |  |
| 18.                                                                         | Select beam element. Assign→Frame→Frame Sections→B. Click UK.                                                         |                                                                    |               |                            |                      |                          |            |                                 |            |                                  |  |
| 19.                                                                         | Write G in Load Pattern Name textbox Click Add New Load Pattern                                                       |                                                                    |               |                            |                      |                          |            |                                 |            |                                  |  |
|                                                                             | <ul> <li>Write O in Load Pattern Name textbox. Type=LIVE. Click Add New Load Pattern.</li> </ul>                      |                                                                    |               |                            |                      |                          |            |                                 |            |                                  |  |
|                                                                             | •                                                                                                    | Write                                                              | e Fin Load    | Pattern Na                 | me texth             | iox. Type                | =OUAKE.    | Click Add New                   | load Patte | ern, Click OK.                   |  |
| 20.                                                                         | Select                                                                                                    | Select the beam element.                                           |               |                            |                      |                          |            |                                 |            |                                  |  |
| 21.                                                                         | Assign                                                                                                    | →Fram                                                              | ie Loads→I    | Distributed.               |                      |                          |            |                                 |            |                                  |  |
|                                                                             | •                                                                                                    | Load                                                               | Pattern N     | ame                        | G                    |                          |            |                                 |            |                                  |  |
|                                                                             | •                                                                                                    | Dire                                                               | ction         |                            | Gravity              |                          |            |                                 |            |                                  |  |
|                                                                             | •                                                                                                    | Unifo                                                              | orm Load      |                            | 60.                  | Click OK                 |            |                                 |            |                                  |  |
| 22.                                                                         | Select                                                                                                    | the bea                                                            | am elemen     | t again.                   |                      |                          |            |                                 |            |                                  |  |
| 23.                                                                         | Assign                                                                                                    | →Fram                                                              | le Loads→l    | Distributed.               | 0                    |                          |            |                                 |            |                                  |  |
|                                                                             | •                                                                                                    | Diro                                                               | r Pattern N   | ame                        | Q<br>Gravity         |                          |            |                                 |            |                                  |  |
|                                                                             |                                                                                                    | Unife                                                              | orm Load      |                            | 40                   | Click OK                 |            |                                 |            |                                  |  |
| 24.                                                                         | Select                                                                                                    | the tor                                                            | ioints of c   | olumns.                    | 10.                  |                          | •          |                                 |            |                                  |  |
|                                                                             | • As                                                                                                    | sian→.                                                             | Joint Loads   | $\rightarrow$ Forces.      |                      |                          |            |                                 |            |                                  |  |
|                                                                             |                                                                                                    | 0                                                                  | Load Patte    | rn Name                    | G                    |                          |            |                                 |            |                                  |  |
|                                                                             |                                                                                                    | 0                                                                  | Force Glob    | al Z                       |                      | -200.                    | Click OK   |                                 |            |                                  |  |
| 25.                                                                         | Select                                                                                                    | the top                                                            | ) joints of c | olumns.                    |                      |                          |            |                                 |            |                                  |  |
|                                                                             | • As                                                                                                    | sign→.                                                             | Joint Loads   | $\rightarrow$ Forces.      |                      |                          |            |                                 |            |                                  |  |
|                                                                             |                                                                                                    | 0                                                                  | Load Patte    | rn Name                    | Q                    | 100                      |            |                                 |            |                                  |  |
| 26                                                                          | Coloct                                                                                                    | 0<br>tha tar                                                       | Force Glob    | al Z                       |                      | -100.                    |            |                                 |            |                                  |  |
| 20.                                                                         |                                                                                                    | cian -                                                             | Joint Loads   | $\rightarrow$ Forces       |                      |                          |            |                                 |            |                                  |  |
|                                                                             | • •                                                                                                    | osigi1 7.                                                          | Load Patte    | rn Name                    | F                    |                          |            |                                 |            |                                  |  |
|                                                                             |                                                                                                    | 0                                                                  | Force Glob    | al X                       | -                    | 180                      | and        | Force Global 2                  | Z 0.       | Click OK.                        |  |
| 27.                                                                         | Define                                                                                                    | →Load                                                              | Combinati     | ons                        |                      | 200                      |            |                                 | - •.       |                                  |  |
|                                                                             | • Ac                                                                                                    | d New                                                              | Combo         |                            |                      |                          |            |                                 |            |                                  |  |
|                                                                             |                                                                                                    | 0                                                                  | Load Comb     | pination Na                | ne                   | 1.4G+1.                  | 6Q         |                                 |            |                                  |  |
|                                                                             |                                                                                                    | <ul> <li>Load Case Name=G, Scale Factor=1.4. Click Add.</li> </ul> |               |                            |                      |                          |            |                                 |            |                                  |  |
|                                                                             | <ul> <li>Load Case Name=Q, Scale Factor=1.6. Click Add. Click OK.</li> </ul>                                          |                                                                    |               |                            |                      |                          |            |                                 |            |                                  |  |
|                                                                             | Add New Combo                                                                                                    |                                                                    |               |                            |                      |                          |            |                                 |            |                                  |  |
|                                                                             | <ul> <li>Load Combination Name</li> <li>Load Case Name – C. Scale Easter – 1. Click Add</li> </ul>                    |                                                                    |               |                            |                      |                          |            |                                 |            |                                  |  |
|                                                                             | <ul> <li>Load Case Name=G, Scale Factor=1. Click Add.</li> <li>Load Case Name=O. Scale Factor=1. Click Add</li> </ul> |                                                                    |               |                            |                      |                          |            |                                 |            |                                  |  |
|                                                                             | $\circ$ Load Case Name=C, Scale Factor=1. Click Add. Click OK                                                         |                                                                    |               |                            |                      |                          |            |                                 |            |                                  |  |
|                                                                             | • Ac                                                                                                    | d Copy                                                             | of Combo      | ) , -<br>)                 |                      |                          |            |                                 |            |                                  |  |
|                                                                             |                                                                                                    | 0                                                                  | Load Comb     | pination Nai               | ne                   | G+Q-E                    |            |                                 |            |                                  |  |
|                                                                             |                                                                                                    | 0                                                                  | Load Case     | Name=E, S                  | Scale Fact           | tor=-1. (                | Click Modi | fy. Click OK.                   |            |                                  |  |
|                                                                             | • Si                                                                                                    | milarly                                                            | create 0.9    | G+E and 0.                 | .9G-E loa            | d combin                 | ations.    |                                 |            |                                  |  |
| 28.                                                                         | Save n                                                                                                    | nodel fi                                                           | le.           |                            |                      |                          |            |                                 |            |                                  |  |
| 29.                                                                         | Analyze→Set Analysis Options →X∠ Plane. Click OK.                                                                     |                                                                    |               |                            |                      |                          |            |                                 |            |                                  |  |
| 30.<br>21                                                                   | JU. ANdlyZe→KUN ANdlySiS. KUN NOW.<br>31 Display→Show Forces/Stresses→Frames/Cables                                   |                                                                    |               |                            |                      |                          |            |                                 |            |                                  |  |
| 51.                                                                         | Case/Combo Name=G                                                                                                    |                                                                    |               |                            |                      |                          |            |                                 |            |                                  |  |
|                                                                             | •                                                                                                    | Mom                                                                | ent 3-3. Sl   | how Values                 | on Diagr             | am. OK                   |            |                                 |            |                                  |  |
| 32.                                                                         | Display                                                                                                    | ∕→Sho                                                              | w Forces/S    | tresses→Fr                 | ames/Cal             | bles                     |            |                                 |            |                                  |  |
|                                                                             | •                                                                                                    | Case                                                               | e/Combo Na    | ame=E                      |                      |                          |            |                                 |            |                                  |  |
|                                                                             | •                                                                                                    | Morr                                                               | nent 3-3. Sl  | now Values                 | on Diagr             | am. OK                   |            |                                 |            |                                  |  |
| 33.                                                                         | Display                                                                                                    | /→Shov                                                             | w Forces/S    | tresses→Fr                 | ames/Cal             | bles                     |            |                                 |            |                                  |  |
|                                                                             | •                                                                                                    | Case                                                               | e/Combo Na    | ame=E                      |                      | <b></b>                  |            |                                 |            |                                  |  |
|                                                                             | •                                                                                                    | Shea                                                               | ar 2-2. Sho   | w Values or                | n Diagran            | n. UK                    |            |                                 |            |                                  |  |
| Note: If                                                                    |                                                                                                    | nt to io                                                           | inora tha a   | ontribution                | of avial a           | nd shoar                 | deformat   | ions (to obtain                 | hand calc  | lation results) before           |  |
| starting                                                                    | you wa<br>analysi                                                                                                    | s Select                                                           | all member    | onu ibulion<br>ors Assian- | or axial a<br>€Frame | niu siiedľ<br>≽ Pr∩nerti | v modifier | ις (το oddall<br>rs → Arial 1FQ | Shear Ar   | $e_{a2=0}$ Shear $\Delta rea2=0$ |  |
| In practice do not ignore the contribution of axial and shear deformations. |                                                                                                    |                                                                    |               |                            |                      |                          |            |                                 |            |                                  |  |

Dr. Kutlu Darılmaz